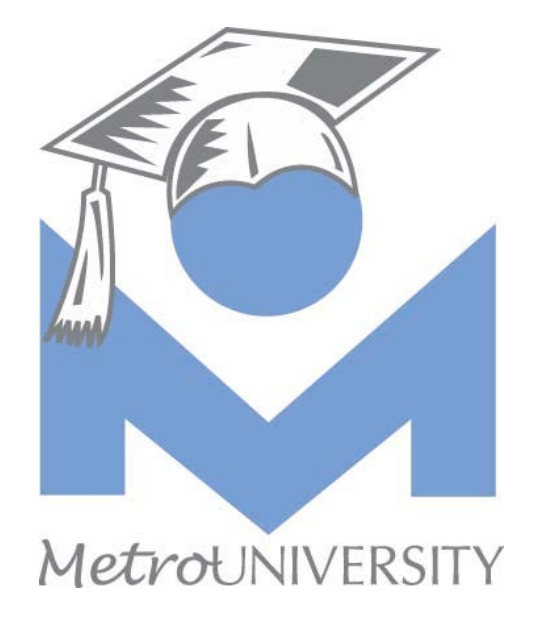

# Program Budget Manual

April 2007

## Table of Contents

| Program Budget System             | 3  |
|-----------------------------------|----|
| Budget Process Login Screen       | 4  |
| Overview of Budget Program Screen | 5  |
| Using Drop-Down Arrows            | 5  |
| Submit Request                    | 6  |
| Update or Remove a Budget Request | 7  |
| Print or View Budget Requests     | 8  |
| Printing Expenditure Report       | 9  |
| Appendix A                        | 10 |
| Appendix B                        | 13 |

#### Program Budget System Access and Security

The program budget system has three levels of access and security, they are:

- Program Managers Program Level
- Budget Originators System-wide Level
- Budget Administrator Administration Level

Program managers can enter budget requests for their own programs only. They can change only those budget requests created by them. They may review and print their budget requests any time but they can only make changes before the budget cutoff date. Any required changes after the cutoff date will be made at the Administrative level. The budget cutoff date is set each year in the Budget Planning Schedule supplied by the Business Office.

Budget originators can enter budget requests for other programs. Usually, they enter the system-wide budget requests for all applicable programs of certain accounts. For example, Human Resources enter budget requests for all existing positions of each budget program in Account 101 (Salaries). Appendix A provides an overview of who are the originators of the budget requests for each account.

The Budget Administrator is the only one who can make changes to budget requests after they budget cutoff date. All changes made by the Budget Administrator are reported to and need to be approved by the Ad-Team.

Program managers may wish to print both a summary and a detailed list of the requests they have submitted before the budget cutoff date. After the date, they can view the status of their budget requests online any time during the budget process. If they don't agree with any changes made by the Administration, they need to discuss that with an Ad-Team member of their respective area.

The following timeline is provided to give an idea of the timing for budget requests entry, Ad-Team evaluation and Library Commission review (actual dates will change from year to year).

| February 15 – March 14 | Program Managers enter budget requests                     |
|------------------------|------------------------------------------------------------|
| March 15 – March 19    | Business Office locks system to Ad-Team level and produces |
|                        | preliminary budget request reports                         |
| March 20 – April 30    | Ad-Team and Facility manager meet to review budget         |
|                        | requests                                                   |

| May 1 – May 25    | Commission's A&P Committee meets to consider the           |
|-------------------|------------------------------------------------------------|
|                   | proposed staff salary increase and benefits change.        |
|                   | Commission's Long Range Plan Committee meets to            |
|                   | consider the proposed capital improvement projects.        |
| June 11 – June 15 | Commission's Finance Committee meets to consider the       |
|                   | preliminary budget.                                        |
| June 21           | The Commission meets to approve the preliminary budget.    |
| July 2 – August 3 | Ad-Team reconciles and finalizes the final budget.         |
| August 13 – 18    | Commission's Finance committee meets to consider the final |
|                   | budget.                                                    |
| August 23         | The commission meets to approve the final budget.          |

## Budget Process Login Screen

| Step 1: | Click on the Budget Icon from your program window              |
|---------|----------------------------------------------------------------|
| Step 2: | Type in your user identification (your social security number) |
| Step 3: | Type in your password (same as the one from HRPay)             |

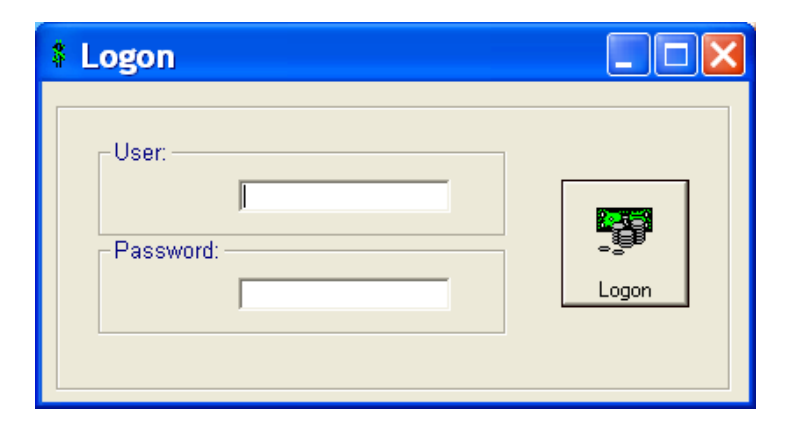

Step 4: Click the Logon button or press enter.

| Settir           | ngs<br>Metropolitan Library System I                                                                                                    | Budget                                                                                                    | Budget<br>Request<br>Form                                 |            |
|------------------|----------------------------------------------------------------------------------------------------|----------------------------------------------------------------------------------------------------|-----------------------------------------------------------|------------|
| View<br>Approval | Rettings       Justification Code         08       Justification Code         Program       All         Account List       000 All         View       Print         C All       © Summary*         C Not Appr.       © Final         C Not Appr.       © Expenditures         C Not Action       © Expenditures         C Not Action       © Print | Clear  Clear  Print/Export  Print/Export  Clear  Print/Export  Dill Cost  Export  Not Approved  No Action  Clear  Clear | Cuantity 1<br>Unit Price .00<br>Handling .00<br>Total .00 | Add        |
|                  | FY Account Fo                                                                                                    | r By Code Di                                                                                                    | escription Qty.                                           | Amount App |

## **Overview of Budget Program Screen**

## Using Drop-Down Arrows

Drop-down arrows are used heavily in the Settings section to select different years and other information. The selections in the different fields are:

| Fiscal Years           | Declare the date your requesting funds for                                          |
|------------------------|-------------------------------------------------------------------------------------|
| Justification<br>Codes | All, Required, Urgent, Necessary, and Desirable                                     |
| Program                | All or Specific number (only those assigned to you)                                 |
| Account List           | Shows all accounts that budget items can be added to (see Appendix B for your list) |

## Submit Request

Step 1: Select Fiscal Year, Program, and Account

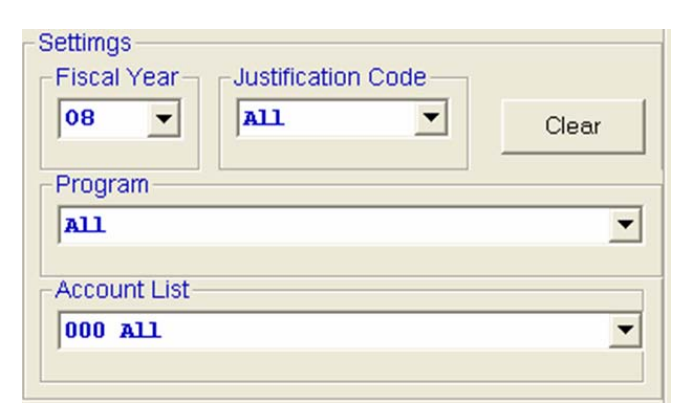

**Step 2:** Enter **Description**, **Justification**, and **Order information** (Quantity, Unit Price, Handling, and any other vendor information).

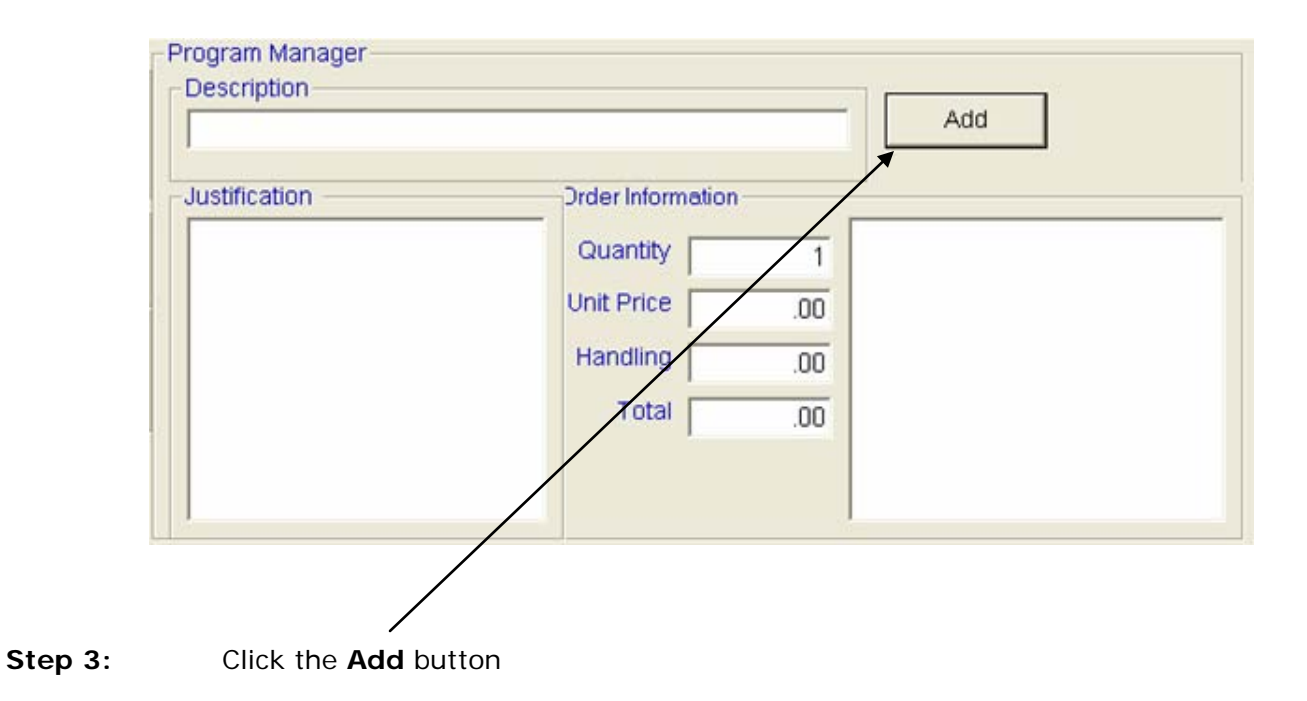

#### Update or Remove a Budget Request

- Step 1: Select Fiscal Year (new budget year)
- Step 2: Select Program and Account
- Step 3: In the view section, select All
- Step 4:Click on Show Entries. This will display all budget requests of the selected<br/>program in the Budget Requests Display area.
- Step 5:Click on the entry you want to update or remove. The budget information<br/>for that entry will be displayed in the **Budget Request** section.
- Step 6:Make the necessary changes in the Budget Request section, then click<br/>Update. Review the entry in the Budget Display is to make sure it is<br/>updated.

Note: To remove any entry, click the **Remove** button in the Budget Request Section.

Remember these two functions can be performed before the budget cutoff date.

#### Print or View Budget Requests

| Step 1: | In the <b>Settings</b> section click to select the fiscal year.                                                                              |
|---------|----------------------------------------------------------------------------------------------------|
| Step 2: | In the <b>Program</b> field of the <b>Settings</b> section click and select the Program Number.                                              |
| Step 3: | In the <b>Account List</b> field of the <b>Settings</b> section click and select the account to print or <i>000 all</i> to print everything. |
| Step 4: | In the View section click and select All, Approved, or Not Approved.                                                                         |
| Step 5: | Click on Show Entries. This will display all budget requests of the select                                                                   |
|         | program in the Budget Request Display area.                                                                                                  |
| Step 6: | Click on the entry you want to view. The budget information for that entry                                                                   |
|         | will be displayed in the <b>Budget Request</b> section.                                                                                      |

In order to print budget requests, continue with the following steps:

- Step 7:In the Print section, select the print option youwant (summary or detail)
- Step 8: Click Print button
- Step 9:Select the laser printer and whether you want itprinted in Portrait or Landscape style.

| 🖣 Select Printer: Sum 🔀                           |              |       |
|---------------------------------------------------|--------------|-------|
| Printers<br>HP LaserJet 410                       | 0 Series PCL | •     |
| <ul> <li>Portrait</li> <li>C Landscape</li> </ul> | Copies       | Print |

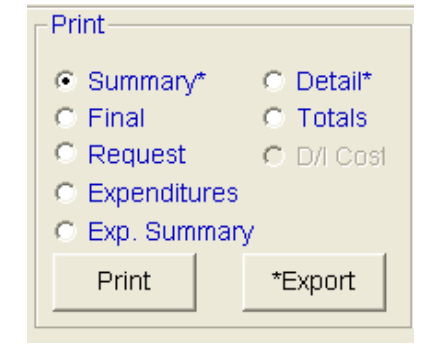

- **Step 10:** Select the number of copies (default is 1)
- Step 11: Click the Print button

## **Printing Expenditure Report**

| Stop 1. | Soloct Ficaal | Voor from | the drop | down  | monu |
|---------|---------------|-----------|----------|-------|------|
| Step I. | Select Fiscal | rear nom  | the urop | uowii | menu |

- Step 2: Select Program Number
- **Step 3:** Select **Account** (must be a single account)
- **Step 4:** In the **Print** section, select Expenditures
- Step 5: Click the Print button
- **Step 6:** Select laser printer, expenditures will automatically print in landscape
- **Step 7:** Select number of copies (default is 1)
- Step 8: Click the Print button

#### Appendix A Responsibility for Budget Request Origination

| Account<br>Number | Account Title                                                                                    | Originating<br>Program |
|-------------------|--------------------------------------------------------------------------------------------------|------------------------|
| 101               | Salaries<br>Entries for current staffing<br>Entries for new staff to be added                    | 012/HUM<br>PGM/MGR     |
| 102               | Wages—Part-Time<br>Entries for current hours<br>Entries for additional hours                     | 012/HUM<br>PGM/MGR     |
| 103               | Payroll Taxes                                                                                    | 013/BUS                |
| 109               | Workers' Compensation Insurance                                                                  | 013/BUS                |
| 112               | Group Insurance                                                                                  | 012/HUM                |
| 113               | Employee's Retirement                                                                            | 013/BUS                |
| 114               | Unemployment Compensation                                                                        | 013/BUS                |
| 201               | Building, Property, and Auto Insurance                                                           | 013/BUS                |
| 202               | Liability/Bonding Insurance                                                                      | 013/BUS                |
| 205               | Rent of Library Buildings                                                                        | 013/BUS                |
| 206               | Rent of Equipment<br>Annual Services<br>New Service Requests                                     | 013/BUS<br>PGM/MGR     |
| 207               | Janitorial Services                                                                              | 013/BUS                |
| 208               | Maintenance of Facilities<br>Annual maintenance agreements<br>Maintenance projects for libraries | 013/BUS<br>015/MTC     |

| Account<br>Number | Account Title                                                                                                    | Originating<br>Program        |
|-------------------|----------------------------------------------------------------------------------------------------|-------------------------------|
| 211               | Parking & Transportation<br>Entries for current use<br>Entries for Downtown parking/training increases<br>Entries for additional mileage expenses | 013/BUS<br>018/PLA<br>PGM/MGR |
| 212               | Travel Expenses                                                                                                    | PGM/MGR                       |
| 213               | Professional Services<br>System-Wide Training<br>Conference Registration<br>Other                                                                 | 018/PLA<br>PGM/MGR<br>PGM/MGR |
| 214               | Security Services                                                                                                    | 012/HUM                       |
| 216               | Telephone Services<br>Annual Services<br>New Service Requests                                                                                     | 013/BUS<br>PGM/MGR            |
| 217               | Electrical Services                                                                                                    | 013/BUS                       |
| 218               | Gas Services                                                                                                    | 013/BUS                       |
| 219               | Water & Garbage Services                                                                                                    | 013/BUS                       |
| 220               | Trigen Energy                                                                                                    | 013/BUS                       |
| 226               | Memberships<br>System Requests<br>New membership requests                                                                                         | 013/BUS<br>PGM/MGR            |
| 230               | Other Library-Related Services<br>System Requests<br>New Request                                                                                  | 013/BUS<br>PGM/MGR            |
| 231               | Automation Contractual                                                                                                    | 117/IT                        |
| 236               | Network Catalog Services                                                                                                    | 118/CAT                       |
| 301               | Printing & Printing Supplies<br>Identified recurring needs<br>Special newly-identified needs                                                      | 014/MaC<br>PGM/MGR            |
| 302               | Postage<br>System Requests<br>Special postage requests<br>Bulk permit and meter requests                                                          | 013/BUS<br>PGM/MGR<br>119/CC  |

| Account<br>Number | Account Title                                                                              | Originating<br>Program |
|-------------------|--------------------------------------------------------------------------------------------|------------------------|
| 303               | General Supplies<br>Annual allocation for "office"<br>Special forms or additional supplies | 013/BUS<br>PGM/MGR     |
| 310               | Maintenance Supplies                                                                       | 015/MTC                |
| 312               | Safety and First Aid Supplies                                                              | 013/BUS                |
| 321               | Gasoline & Oil                                                                             | 015/MTC                |
| 322               | Parts and Service Vehicles                                                                 | 015/MTC                |
| 330               | Programming Activities                                                                     | PGM/MGR                |
| 331               | Other Commodities<br>Recurring Items<br>New Requests                                       | 013/BUS<br>PGM/MGR     |
| 401               | Books & Non-Book Materials                                                                 | 016/MSL                |
| 404               | Government Documents                                                                       | 016/MSL                |
| 405               | Book Repairs & Bindings                                                                    | 016/MSL                |
| 407               | Periodicals and Subscriptions                                                              | 016/MSL                |
| 408               | Furniture, Fixtures, and Equipment                                                         | PGM/MGR                |
| 409               | Motor Vehicles                                                                             | 013/BUS                |
| 410               | Automation/Information Systems and Equipment                                               | 117/IT                 |
| 450               | Capital Projects<br>Long Range Plan<br>Maintenance                                         | 013/BUS<br>015/MTC     |
| 490               | Capital Reserves                                                                           | 013/BUS                |
| 499               | Reserve Carryover – Prior                                                                  | 013/BUS                |

#### Appendix B Descriptions of Budget Accounts

The following is a description of items normally purchased from accounts whose names are not clearly self-descriptive. If you have any doubt about which account to request a certain item from, call the Deputy Executive Director/Finance & Support before making the budget request.

| Account | Description                                                                                                    |
|---------|----------------------------------------------------------------------------------------------------|
| 101     | <ul> <li>Salaries</li> <li>Salaries for staff classified by Grade and Step. This can include full-<br/>time, half-time, and part-time.</li> <li>Only changes in the number or type of employees are requested by the<br/>Program Manager.</li> </ul>                                                                                                    |
| 102     | <ul> <li>Wages—Part-Time</li> <li>Part-time staff paid hourly wages</li> <li>Only additional hours or changes in number or type of employees are requested by Program Manager.</li> </ul>                                                                                                    |
| 208     | <ul> <li>Maintenance of Facilities</li> <li>Programs 015 and 013 normally make most requests for items from this account. Requests for capital improvements such as a new roof, paved parking lot, and building renovation should go to account 450.</li> <li>Typical maintenance items include equipment maintenance agreements and service contracts (pest control, aquarium service, law service, etc).</li> </ul> |
| 211     | <ul> <li>Parking and Transportation</li> <li>Staff business mileage reimbursement</li> <li>Parking for Downtown Library employees</li> <li>Parking to attend meetings or training at the DN library</li> </ul>                                                                                                    |
| 212     | <ul> <li>Travel Expense</li> <li>Transportation, food, and lodging costs involved in conferences and workshops outside Oklahoma County and overnight trip.</li> </ul>                                                                                                    |
| 213     | <ul> <li>Professional Services</li> <li>Registration for workshops and conferences; consultant fees, legal fees, annual financial audit, architect fees, and other similar services</li> </ul>                                                                                                    |
| 216     | <ul> <li>Telephone Services</li> <li>New service or equipment requests (plus additional, new monthly cost).</li> <li>Telephone maintenance and repairs</li> <li>Basic annual charges (entered by 013)</li> </ul>                                                                                                    |
| 226     | <ul> <li>Memberships</li> <li>Annual membership dues in organizations. Includes professional memberships paid by library and members in organizations such as Chamber of Commerce, etc.</li> </ul>                                                                                                    |

| Account | Description                                                                                                    |
|---------|----------------------------------------------------------------------------------------------------|
| 230     | Other Library-Related Services <ul> <li>Legal advertising, press clipping service, interest on checks, miscellaneous</li> </ul>                                                                                                    |
| 301     | <ul> <li>Printing and Printing Services</li> <li>Printing supplies such as paper and artist supplies</li> <li>Printing of library document, promotional or informational publication, newsletters, and other departmental printing projects</li> </ul>                                                                                                    |
| 302     | <ul> <li>Postage</li> <li>The Business Office enters postage assignment to individual program.<br/>Circulation Control makes requests for bulk mail permit and meter<br/>needs. Program managers request postage for special projects such a<br/>fundraising campaigns, mail out surveys, etc.</li> </ul>                                                                                                    |
| 303     | <ul> <li>Supplies</li> <li>Program 013 makes basic requests for general office supplies. Program managers make requests for special supplies not to be paid from their general supply money. Typical program requests include small calculators (under \$50), heavy duty staple, paper cutter, quantities of periodical binders, etc.</li> </ul>                                                                                                    |
| 310     | <ul> <li>Maintenance Supplies</li> <li>Program 015 enters all requests in this account. Includes janitor supplies, paint, Freon, and other supplies used by maintenance staff.</li> </ul>                                                                                                    |
| 330     | <ul> <li>Programming Activities</li> <li>Costs related to various programs such as storytimes, freight costs, etc.<br/>for special exhibits, Arts Council cooperative events, ESL or similar<br/>classes.</li> </ul>                                                                                                    |
| 331     | <ul> <li>Other Commodities</li> <li>Picture framing, flowers, cards, Christmas decorations, National<br/>Children's Book Week, National Library Week supplies, film &amp; film<br/>processing, bottled water.</li> <li>Library-related meetings and meal functions.</li> </ul>                                                                                                    |
| 408     | <ul> <li>Furniture, Fixtures, and Equipment</li> <li>Furniture and equipment items not considered expendable supplies.<br/>Typical items are shelving, chairs, tables (except for computer<br/>furniture), rugs and mats, vacuum cleaners, etc.</li> <li>Does not include improvements such as carpet, drapes, blinds, ceiling<br/>fans, etc. (Account 208).</li> <li>Does not include inexpensive calculators, heavy duty staplers, paper<br/>cutters, etc. which are considered supplies (Account 303). If in doubt,<br/>call Deputy Executive Director/Finance &amp; Support</li> </ul> |